# 《発注者の方》

## コブリス・プラス利用時の注意事項

発注者の方で「建設副産物情報交換システム(コブリス)」や「建設発生土情報交換シス テム(発生土システム)」をご利用いただいていた方につきましては、以下の注意事項を ご確認ください。

また、コブリス・プラスの使い方や FAQ も併せてご参照ください。

- ユーザーID とパスワードはコブリスや発生土システムと同じものを引き続きご利用いただけます。
- 登録されているデータは、コブリスや発生土システムに登録されていたデータを引き
   継いでいます。
- 初回ログイン時にはコブリス・プラスへの利用規約の同意が必要となります。画面に表示される利用規約をご確認いただき、同意いただいた上でご利用ください。

| 111 1000 1000         | *サービスをご利用いただくにあたり、利用規約のご確認をお願いいたします 利用規約のリンクを押して 内容をご確認ください |
|-----------------------|-------------------------------------------------------------|
| THE OWNER.            | <u>約用現的</u><br>利用現的<br>利用用のに関係する<br>キャンセル                   |
| 利用規約への同意の上<br>ご利用ください | Resident and residence in the second second                 |

 コブリス・プラスでは一部の入力項目が見直しされており、新たに追加された項目や 必須となった項目もあります。コブリスや発生土システムで登録されたデータについ ては一度ご確認をいただき、必要に応じてデータを更新してください。 受注者が作成する計画書において建設発生土の搬出がある場合、コブリス・プラスの画面上で「土壌汚染対策法等の手続き確認フロー」を確認・作成することができます。
 現時点では最新の確認フロー(令和7年3月版)には対応しておりませんが、国土交通省担当部局に、旧版の確認フローを利用いただいても問題無いことを確認しておりますので、このままご利用ください。

なお、今年度中には最新版に改修する予定です。FAQ のこちらもご確認ください。

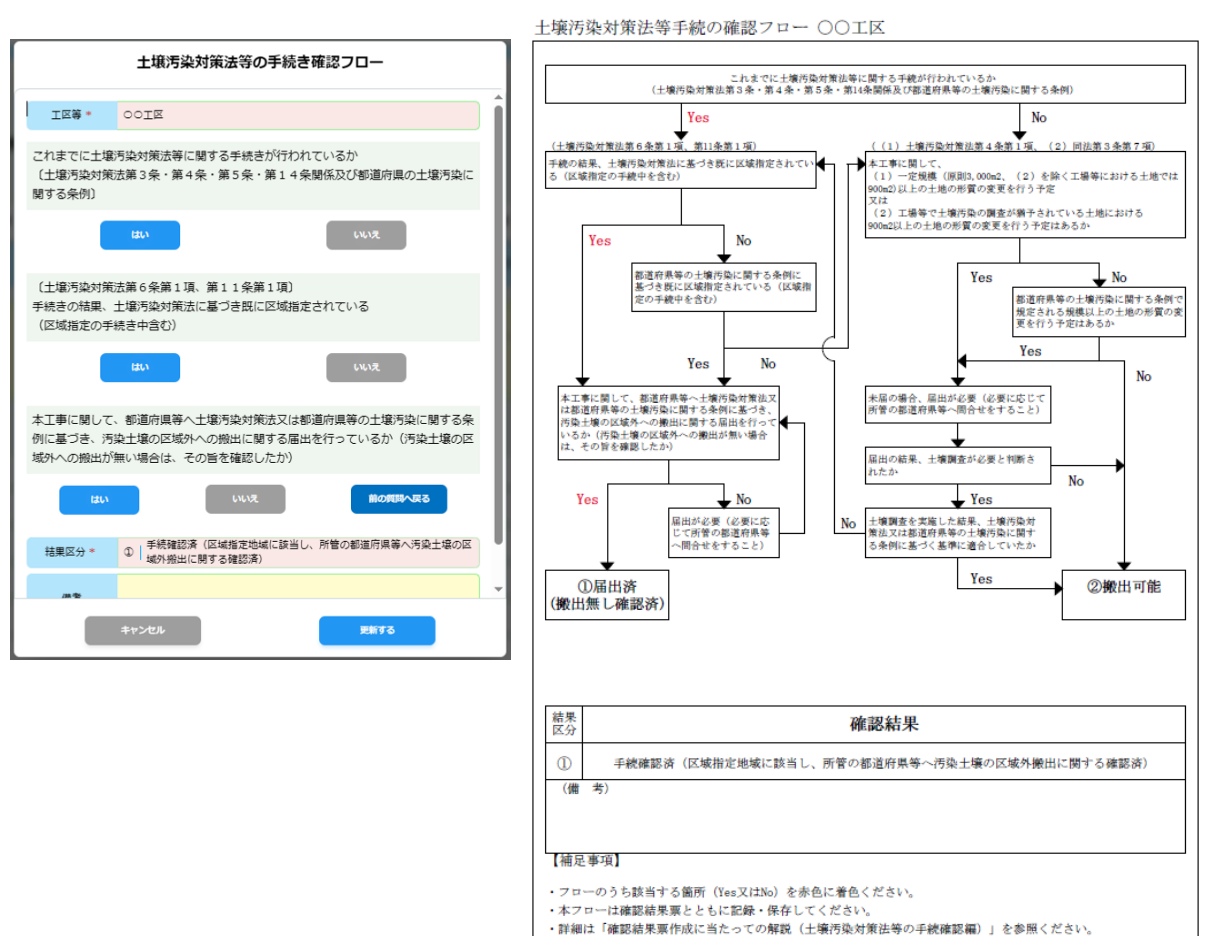

受注者の確認フロー入力画面

### 作成される土壌汚染対策法等 手続きの確認フロー

令和5年5月版

2 / 9

 コブリスにおける「チェックリストの確認状況」は、コブリス・プラスでは「提出状況」 が対応します。
 なお、コブリスで計画書と実施書の両方が登録されていた場合、実施書のチェックリストの確認状況によっては、コブリス・プラスでは計画書の提出状況が一部「不明」となる場合があります(下表参照)。必要に応じて計画書のデータをご確認の上、提出状況のステータスを更新してください。

| コブリスでの実施書の  |   |
|-------------|---|
| チェックリスト確認状況 |   |
| 未確認         | = |
| チェック済み      | = |
| 依頼中         | = |
| 確認待ち        | = |
| 確認済み        | = |

移行データの提出状況のステータス

# の コブリス・プラス移行後の コブリス・プラス移行後の 状況 声 万一タ提出 計画書の提出状況 ⇒ データ提出 データ提出 ⇒ ブータ提出 データ提出 ⇒ ブータ提出 ブータ規出 ⇒ ブータ提出 ブータ規出 ⇒ ブータ規出 ブータ規出 ⇒ アータ規出 不明 ⇒ 第一夕再提出 不明 ⇒ 発注者確認済 不明

### コブリス・プラスでの提出状況の画面

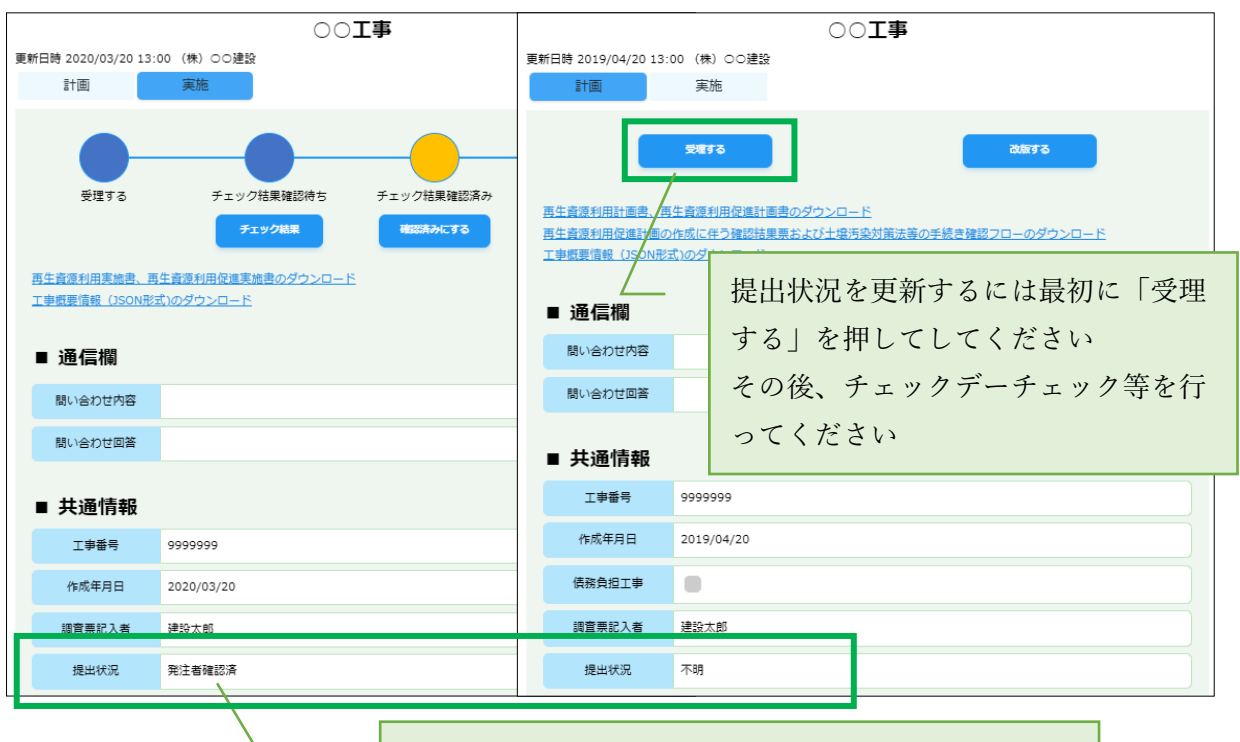

実施書の提出状況が「発注者確認済み」や「問い合わ せあり」、「データ再提出」の場合には、計画書の提出 状は「不明」となります  建設発生土の工事間利用調整を行うための公共工事の登録に際しては、元請業者名と 元請業者の建設業許可番号も登録できますが、これらの情報はコブリス・プラスでは工 事情報として公開されます。発生土システムにこれまで登録していた場合も同様に公 開されます。

これらの情報を公開したくない場合には、各工事の公開設定で非公開に設定すること もできます。

詳細は p.7 の「公開設定の変更手順」をご確認ください。

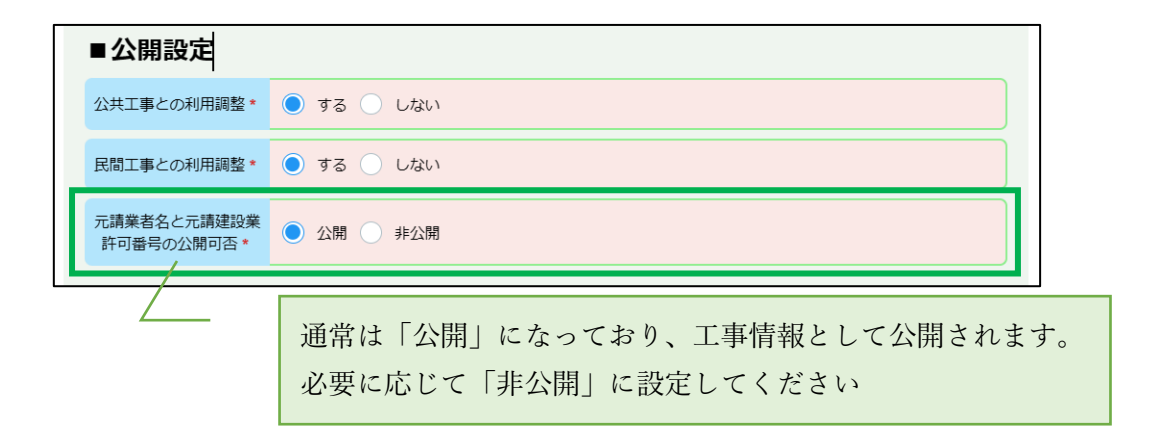

 土量情報を登録する際に「利用調整申込期限(年月日)」と「利用調整終了期限(年月日)」の項目が新たに追加されました。「利用調整申込期限(年月日)」を過ぎた土量情報は、工事間利用調整の際に相手先候補として表示されなくなります。これらの項目については、本WEBサイトに掲載している、更新後の「建設発生土の <u>官民有効利用マッチング運用マニュアル(案)」のp.14</u>に記載の解説もご確認ください。

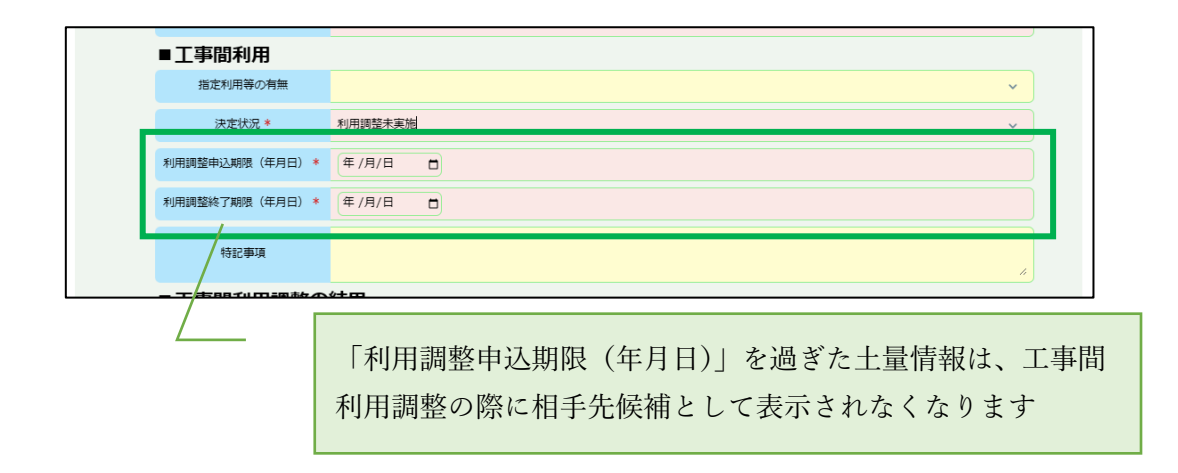

《官民マッチングについて》

### 初めて官民マッチングをご利用される方

- コブリス・プラスでは建設発生土を公共工事と民間工事の間で有効利用するための、 「官民マッチング」の機能をご利用いただけます。特段の手続きは必要なく、利用料金 も無料です。
- これまで発生土システムに登録していたデータは、官民マッチングの公共工事データ として公開されます。新しく登録するデータについても同様に公開されます。 これらの情報を公開したくない場合には、各工事の公開設定で非公開に設定すること もできます。

詳細は p.7 の「公開設定の変更手順」をご確認ください。

| ■公開設定                     |                            |
|---------------------------|----------------------------|
| 公共工事との利用調整                | * 💿 する 🔿 しない               |
| 民間工事との利用調整                | * • する ) しない               |
| 元請業者名と元請建設                |                            |
| 通常は「する」になっており、受注者(民間機関)に管 |                            |
|                           | チングの公共工事データとして公開されます       |
|                           | 必要に応じて「しない」を選択して非公開にしてください |

![](_page_4_Figure_6.jpeg)

● 本 WEB サイトに、「建設発生土の官民有効利用マッチング 運用マニュアル(案)」と 「建設発生土の官民有効利用マッチング 利用手引(案)」が掲載されています。官民マ ッチングのご利用に際しては、あらかじめご確認ください。

### 既に官民マッチングをご利用の方

- 官民マッチングはコブリス・プラスに一体化されましたので、コブリスや発生土システムのユーザーID でログインいただくことで、官民マッチングの機能もご利用いただけます。
- コブリス・プラスでも官民マッチングの機能は、引き続き無料でご利用いただけます。
- 登録されているデータは、従前の「建設発生土の官民有効利用マッチングシステム」に
   登録されていたデータを引き継いでいますが、5/7(水)時点で公開が終了となってい
   る民間工事情報については引き継がれません。
- これまで発生土システムに登録していたデータは、引き続き官民マッチングの公共工 事データとして公開されます。新しく登録するデータについても同様に公開されます。 これらの情報を公開したくない場合には、各工事の公開設定で非公開に設定すること もできます。

詳細は p7.の「公開設定の変更手順」をご確認ください。

| ■公開設定                                                                                            |
|--------------------------------------------------------------------------------------------------|
| 公共工事との利用調整 * ● する ● しない                                                                          |
| 民間工事との利用調整* ● する ● しない                                                                           |
| 「通業者名と元請建<br>「通常は「する」になっており、受注者(民間機関)に官民マッ<br>チングの公共工事データとして公開されます<br>必要に応じて「しない」を選択して非公開にしてください |
| ■土量1                                                                                             |
| ■公開設定                                                                                            |
| 公共工事との利用調整* () する ) しない                                                                          |
| 民間工事との利用調整*       する しない 開始日 (年月日) * 2025/05/16                                                  |
| <ul> <li></li></ul>                                                                              |

 
 官民マッチングホームページの一部コンテンツは、コブリス・プラス WEB サイトに
 移行しています。また、更新された「建設発生土の官民有効利用マッチング 運用マニ <u>ュアル(案)」と「建設発生土の官民有効利用マッチング利用手引(案)」</u>が同 WEB サ イトに掲載されていますので、ご確認ください。

# 《公開設定の変更手順》

コブリス・プラスにログイン後、以下の操作で工事や土量ごとに公開設定を変更することが できます。

| <u>ح</u><br>۲/۱2+                                                |      | OC県<br>使い方 ログアウト<br>4種お手続き                                                                                                    |
|------------------------------------------------------------------|------|----------------------------------------------------------------------------------------------------|
|                                                                  |      |                                                                                                    |
| 公共工事土量調査用のデータを管理する                                               |      | 建設副産物情報のデータを管理する                                                                                                    |
| ・工事を計画した場合の手続き(予定調査)                                             |      | <ul> <li>・建設リサイクルガイドライン様式・チェックリストの確認</li> </ul>                                                                                                 |
| <u>・新しい工事を登録する</u>                                               |      | - 都道府県知事等への計画の通知(建設リサイクル法 11条通知)                                                                                                    |
| <u>・登録したデータを更新する</u>                                             |      | <ul> <li>         ・実施書を新たに作成する     </li> </ul>                                                                                                  |
| <ul> <li>工事を発注した場合の手続き(受注者への指示)</li> </ul>                       | -    | <ul> <li>         ・編集中の工事データを確認する         ・         ・         出当         T事データを確認する         ・         出当         T事データを確認する         </li> </ul> |
| <ul> <li>・土量の確定(土量単位で行う)</li> <li>・工事を完了した後の手続き(実績卵态)</li> </ul> |      |                                                                                                    |
|                                                                  |      | ・他上事を相手とした建設副産物の搬出入先を検討する     ・処理施設を相手とした建設副産物の搬出入先を検討する     ※適応5000000000000000000000000000000000000                                           |
| ・公共上事工量調査提出結果で確認する     ※工事の情報を集計する場合はこちらから確認してくだ                 |      | **************************************                                                                                                    |
|                                                                  | ログイン | 後のメニューから「担当工事データを                                                                                                    |
| 工事間利用調整                                                          | 確認する | 」を押してください                                                                                                    |
| <ul> <li>・公共工事と調整</li> </ul>                                     |      | <u>・</u> 分析 (集計表の出力)                                                                                                    |
| ・民間工事と調整                                                         |      |                                                                                                    |
| ・発生土の搬出先・搬入元(受入施設等)を探す                                           |      |                                                                                                    |
| <u> ・利用調整の状況を更新する</u>                                            |      |                                                                                                    |
| ・未決定上事を確認し、相手先候補工事を探す                                            |      |                                                                                                    |

| メニュー > 担当工事デー                                                                                                    | 夕を確認する   |             |                 |        |
|----------------------------------------------------------------------------------------------------|----------|-------------|-----------------|--------|
| 担当工事データを確認する                                                                                                    |          |             |                 |        |
|                                                                                                    |          |             |                 |        |
| <u> 叙り込み栄件の変更</u>                                                                                                    |          |             |                 | •      |
| 工事番号 ♥                                                                                                    | 工事名称 ◆   | 施工場所 🖨      | 全体工期 ♦          | 工事種類 ♦ |
| <u>70124097R</u>                                                                                                    | テスト】••工事 | 東京都港区       | 2025/05~2025/12 | 河川関係   |
| <ul> <li>構スクロールをを得合、スクロール/「-**動かはか shift=を想しかがら、マウスホイールを動かしょください</li> <li>先調へ前へ1 次へ 鼎後へ (1-1)</li> <li>工事の一覧が表示されるので、設定を変更したい</li> </ul> |          |             |                 |        |
| 先頭へ前へ1次へ                                                                                                    | 「一丁市の「   | て古 平日 「チー田」 | ~ / + + ) .     |        |

| メニュー > 担当上事デーダを残認する > 【アスト】●●上事   |                     |                 |  |
|-----------------------------------|---------------------|-----------------|--|
|                                   | 【テスト】●              | ● <u>工事</u>     |  |
| 更新日時 2025/05/01 17:39 ○ ○<br>■発注者 |                     | 工事情報が表示され、編集をする |  |
| この工事を登録した機関                       | 00県                 |                 |  |
| この工事の発注機関                         | 00県                 | 公開設定もこの画面で行います  |  |
| ■利用調整のための連絡先 (***)                |                     |                 |  |
| 部署                                | テスト部署               |                 |  |
| 役職                                |                     |                 |  |
| 工事担当者/連絡窓口                        | 工事担当                |                 |  |
| メールアドレス                           | xxxxxx@xxxxxx.or.jp |                 |  |
| 工事担当者/連絡窓口、メール<br>アドレスの公開可否       | 公賜                  |                 |  |
| 日中連絡可能な電話番号                       | 03-0000-0000        |                 |  |
| 内線番号                              |                     |                 |  |
| FAX番号                             |                     |                 |  |
| ■工事情報                             |                     |                 |  |
| 情報の確度(工事)                         | 想定数量                |                 |  |
| 工事種類                              | 河川関係                |                 |  |
|                                   | 701240078           |                 |  |

|  | 土質試験                   | 実施未確定                         |
|--|------------------------|-------------------------------|
|  | ■公開設定                  | 58                            |
|  | 公共工事との利用調整             | 8 75                          |
|  | 民間工事との利用調整             | <b>7</b> 5                    |
|  | 元請業者名と元請建設業計<br>号の公開可否 | 17可备<br>公開                    |
|  | ,                      |                               |
|  | ■発注先/情報                | 「編集」ボタンから以下の項目の公開設定が可能です。     |
|  | ✓ 元請業者が決まって            | ・公共工事との利用調整                   |
|  | 元請業者名                  | 「しない」を選択した場合、発注者(公共機関)にはこの工事が |
|  | 元請建設業許可番号              | 公開されなくなります。                   |
|  | 担当者名                   | ・民間工事との利用調整                   |
|  | メールアドレス                | 「しない」を選択した場合、受注者(民間機関)にはこの工事が |
|  |                        | 公開されなくなります。                   |
|  |                        | ・元請業者名と元請建設業許可番号の公開可否         |
|  |                        | 「非公開」を選択した場合、工事情報として元請業者名と建設業 |
|  |                        | 許可番号が公開されなくなります。              |

| ■土量情報<br><sup>撥出件数</sup> 1件 搬入付<br>1811 | (中数 0件) 「上事情報を下に進むと工重情報」が表示されます。 |
|-----------------------------------------|----------------------------------|
| ■土量1                                    | ^                                |
| □ビ <del>- 53</del><br>■公開設定             |                                  |
| 公共工事との利用調整                              | 78                               |
| 民間工事との利用調整                              | する 開始日 (年月日) : 2025/05/16        |
| = 土 二の時代<br>信報の確度(土)                    | 発注後の数量                           |
| 搬出入区分                                   | 搬出                               |
| 土工期 総治 (年月                              | 「編集」ボタンから以下の項目の公開設定が可能です。        |
|                                         | ・公共工事との利用調整                      |
| 土量 (m-y                                 | 「しない」を選択した場合、発注者(公共機関)にはこの土量情    |
| ■工事間利用                                  | 報が公開されなくなります。                    |
| 指定利用等の有無                                | ・民間工事との利用調整                      |
| 利用調整申込期限(年月日                            | 「しない」を選択した場合、受注者(民間機関)にはこの土量情    |
| 利用調整終了期限(年月日                            | 報が公開されなくなります。                    |
| 特記事項                                    | 「する」を選択した場合、公開開始日が指定できます         |
| ■工事間利用調整                                | の結果                              |
| 工事間利用実現の有無                              |                                  |
| 土量情報を削除する                               |                                  |
|                                         | 画面最上部へ                           |